# AICB

ASIAN INSTITUTE OF CHARTERED BANKERS

## AICB Member Portal Guide to Access Score Report

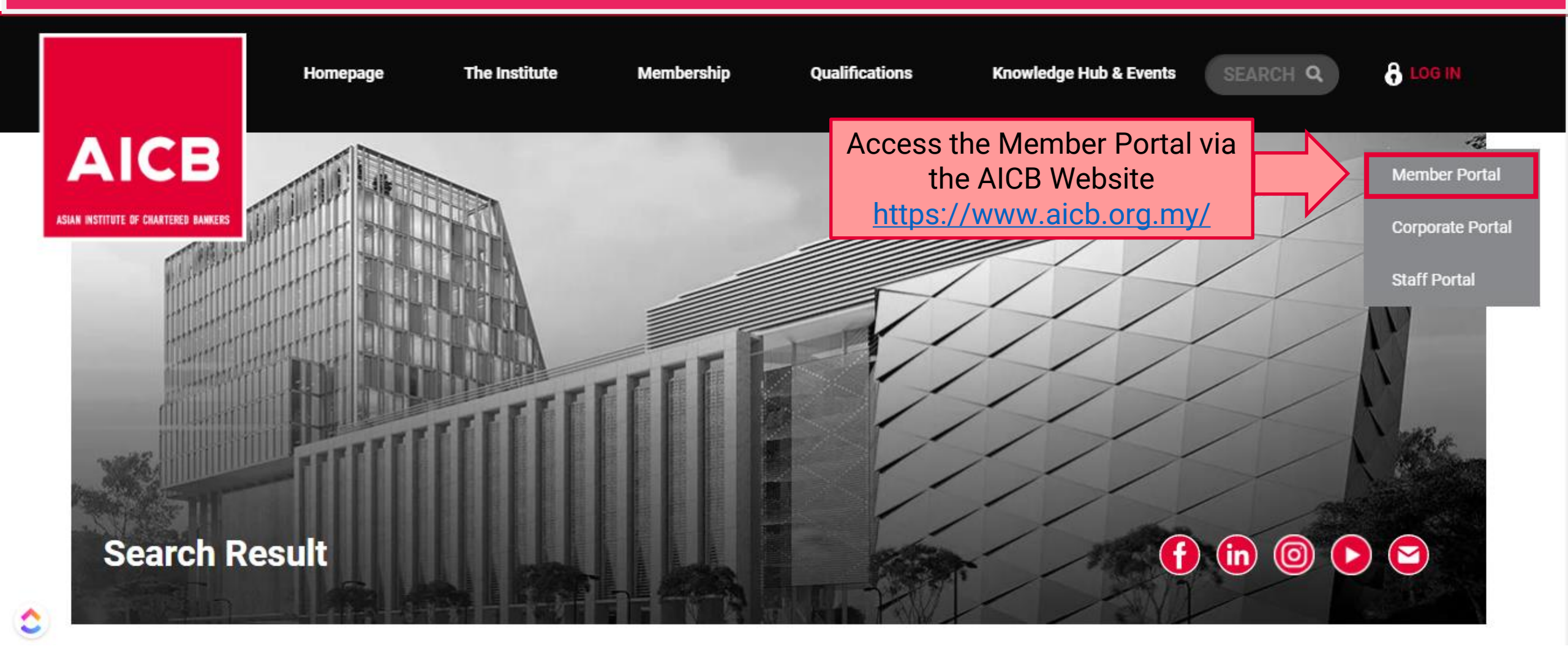

| ۵          | Home            | CHANGE PASSWORD  |                                                                  |
|------------|-----------------|------------------|------------------------------------------------------------------|
| ይ          | My Profile      |                  |                                                                  |
| <b>R</b> = | Membership      | Current Password |                                                                  |
| Ш          | Qualification   | New Password     |                                                                  |
| [          | Assessment      | Confirm Password | Log in to AICB Member Portal and select 'Qualification' and then |
|            | Workshop        |                  | 'Assessment'.                                                    |
|            | Online Learning |                  |                                                                  |
| =          | E-Resources     | Submit           |                                                                  |
| 0 <u></u>  | CPD             |                  |                                                                  |
| Ш          | Event           |                  |                                                                  |
| Ш          | Mail Box        |                  |                                                                  |

| ඛ         | Home              |   | QUALIFICATION LIST                    |                    |             |                 |             |         |  |  |
|-----------|-------------------|---|---------------------------------------|--------------------|-------------|-----------------|-------------|---------|--|--|
| L         | My Profile        | Ľ |                                       |                    |             |                 |             |         |  |  |
| <u>Q=</u> | Membership        |   | Apply for Qualification! Click here   |                    |             |                 |             |         |  |  |
| Ф         | Qualification     | 1 | Qualification Name                    | Qualification Code | Time Limit  | Enrollment Date | Expiry Date | Status  |  |  |
| =         | E-Resources       |   | Certificate In Credit                 | CCR                | 12 (Months) | 28-11-2022      | 28-11-2023  | Expired |  |  |
| 0 <u></u> | CPD               |   | Pasaran Kewangan Malaysia Certificate | PKMC               | 24 (Months) | 07-06-2022      | 07-06-2024  | Active  |  |  |
| Ш         | Event             |   |                                       |                    |             |                 |             |         |  |  |
| Ф         | Mail Box          |   | As an example : Se                    | lect Pasaran Kev   | wangan Mal  | aysia Certifica | te.         |         |  |  |
| 3         | Account Statement |   |                                       |                    |             |                 |             |         |  |  |

🞓 Certificate

 $\sim$ 

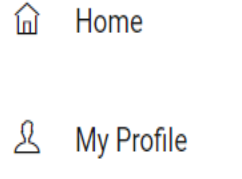

🗷 Membership

- D Qualification
- E-Resources
- 聞 CPD

D Event

🕮 Mail Box

Account Statement

Certificate

| Select 'Exam' ta | ıb. |
|------------------|-----|
|------------------|-----|

#### .

#### 🖶 Print Statement of Result

| Records | Exam | Workshop | Assignment | Sponsorship Details | Extension Time Limit | Deferment | Pending Registration Payment |
|---------|------|----------|------------|---------------------|----------------------|-----------|------------------------------|
|         |      |          |            |                     |                      |           |                              |

#### QUALIFICATION INFO

| Qualification Name         | Pasaran Kewangan Malaysia Certificate | Qualification Code        | РКМС                |  |  |
|----------------------------|---------------------------------------|---------------------------|---------------------|--|--|
| Learning Mode              | Blended (Face To Face + Online)       | Exam Sitting              | Aug 2022 (Ondemand) |  |  |
| Enrollment Date            | 07-06-2022                            | Qualification Expiry Date | 07-06-2024          |  |  |
| Qualification Status       | Active                                | Qualification Time Limit  | 24 (Months)         |  |  |
| Certificate Serial No      |                                       | Completion Date           |                     |  |  |
|                            |                                       |                           |                     |  |  |
| QUALIFICATION REQUIREMENTS |                                       |                           |                     |  |  |

Module Type

Compulsory

Minimum Papers

Register

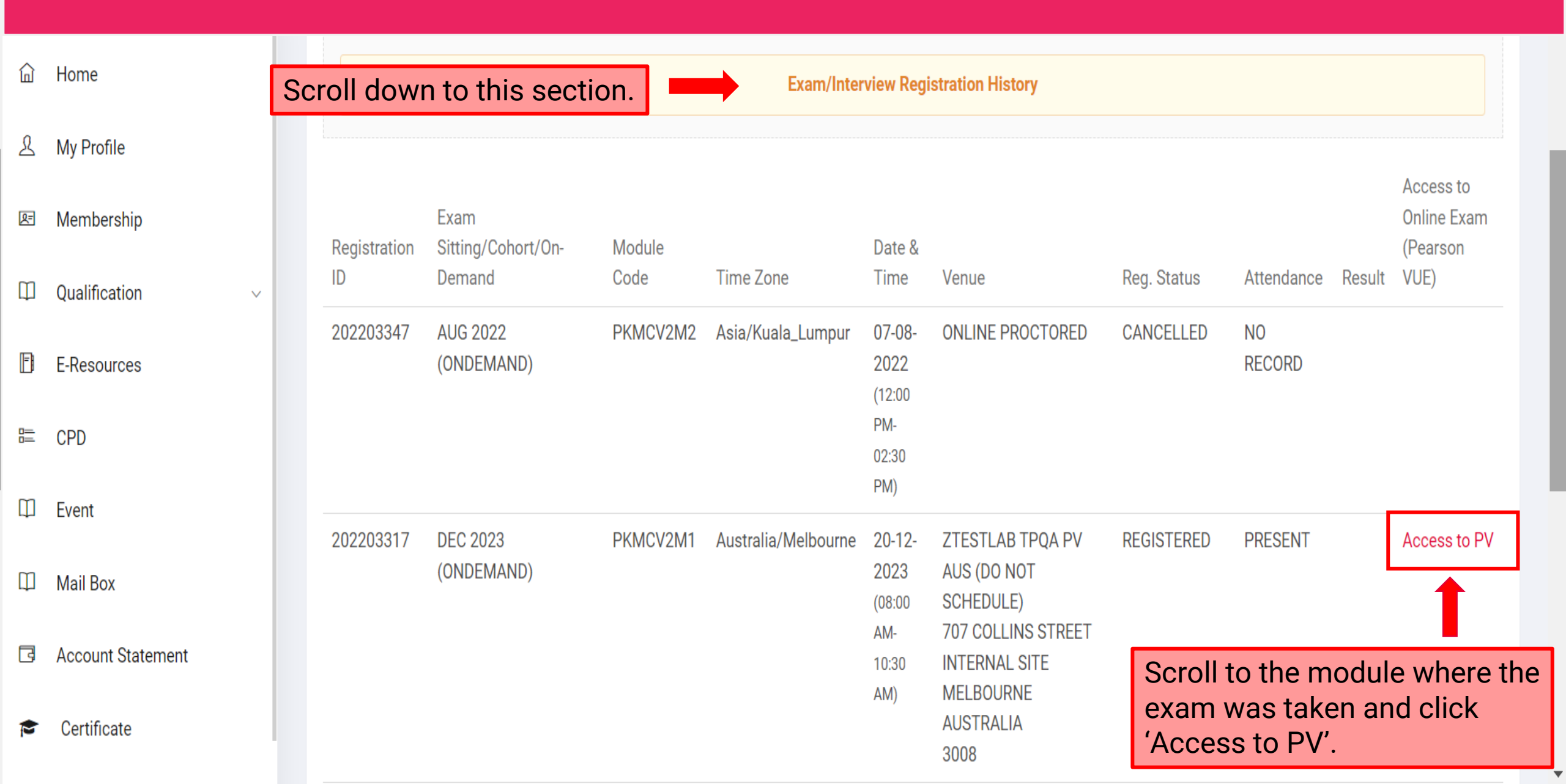

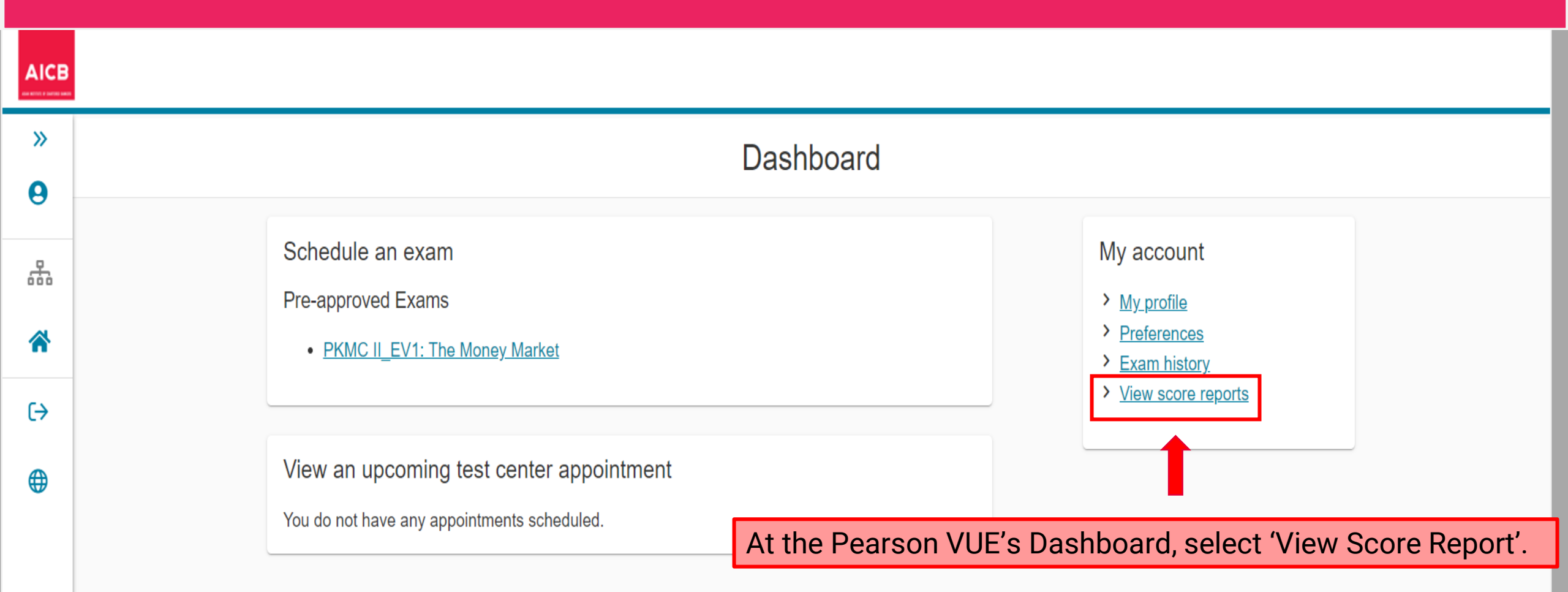

| AICB   |           |              |                                                                           |        |               |
|--------|-----------|--------------|---------------------------------------------------------------------------|--------|---------------|
| »<br>9 |           |              | View score reports                                                        |        | Click 'View'. |
| 品      | Date 🗸    | Exam Code    | Exam Name                                                                 | Status | Score Report  |
| *      | 12/20/202 | 3 PKMC I_EV1 | The Regulatory Framework and Structure of the Malaysian Financial Markets | Taken  | View          |
| (→     |           |              |                                                                           |        |               |

Return to Dashboard

Score report can be viewed.

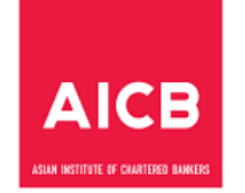

## The Regulatory Framework & Structure of the Malaysian Financial Markets

### **Examination Performance Report**

| CANDIDATE:                                               | TEST ACCOUNT EIGHTEEN                                                   |  |  |  |  |
|----------------------------------------------------------|-------------------------------------------------------------------------|--|--|--|--|
| CANDIDATE ID:                                            | 293110172                                                               |  |  |  |  |
| EXAMINATION:                                             | The Regulatory Framework & Structure of the Malaysian Financial Markets |  |  |  |  |
| DATE:                                                    | 20-Dec-2023                                                             |  |  |  |  |
| The following is your performance by section:            |                                                                         |  |  |  |  |
| Section Title Score                                      |                                                                         |  |  |  |  |
| Code of Conduct for Malaysia Wholesale Financial Markets |                                                                         |  |  |  |  |
| Business Hours and Personal Conduct                      |                                                                         |  |  |  |  |
| The Front Office – Dealers and Dealing Practices         |                                                                         |  |  |  |  |
| The Middle Office Practice                               |                                                                         |  |  |  |  |

T

## **End of Guide**